## P1A-S pendant PathPilot driver Installation

Reboot and when you see the "TORMACH" splash screen, hold down the left SHIFT and ALT keys to boot to desktop.

Copy and move following files to PathPilot PC under /home/operator

```
Makefile
vc-plas (vc-pla-s 64bit)
vc-plas-pp.hal
99-vistacnc-pendant.rules
```

Open a terminal window, and at operator@tormachpcnc:~\$, type **make install** 

```
This will install vc-plas to /usr/bin and 99-vistacnc-pendant.rules to /lib/udev/rules.d
```

```
Copy and move vc-plas-pp.hal to /home/operator/tmc/configs/tormach_mill directory
```

**Open and add following lines (in bold font) to** tormach\_mill\_base.ini files (in /home/operator/tmc/configs/tormach mill directory):

```
[HAL]
...
HALFILE = halui
HALFILE = tormach mill mesa.hal
HALFILE = vc-plas-pp.hal
POSTGUI HALFILE = custom postgui.hal
HALUI = halui
[HALUI]
MDI COMMAND=...
MDI COMMAND=...
MDI COMMAND=...
MDI COMMAND=...
MDI COMMAND=...
MDI COMMAND=G10 L20 P1 X0
MDI COMMAND=G10 L20 P1 Y0
MDI COMMAND=G10 L20 P1 Z0
[TRAJ]
```

The step size selection are defined in vc-plas-pp.hal. Open and edit vc-plas-pp.hal file.

```
.
#step size, set 0 to skip.
setp stepsize-1 0.0001
setp stepsize-2 0.001
setp stepsize-3 0.01
setp stepsize-4 0.1
setp stepsize-5 1
setp stepsize-6 10
setp stepsize-7 0
setp stepsize-8 0
setp stepsize-9 0
```

•

.